### Ordering Lunch On FACTS

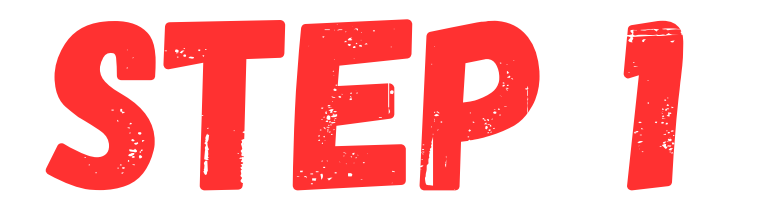

## Log in to FACTS Family Portal and select Student

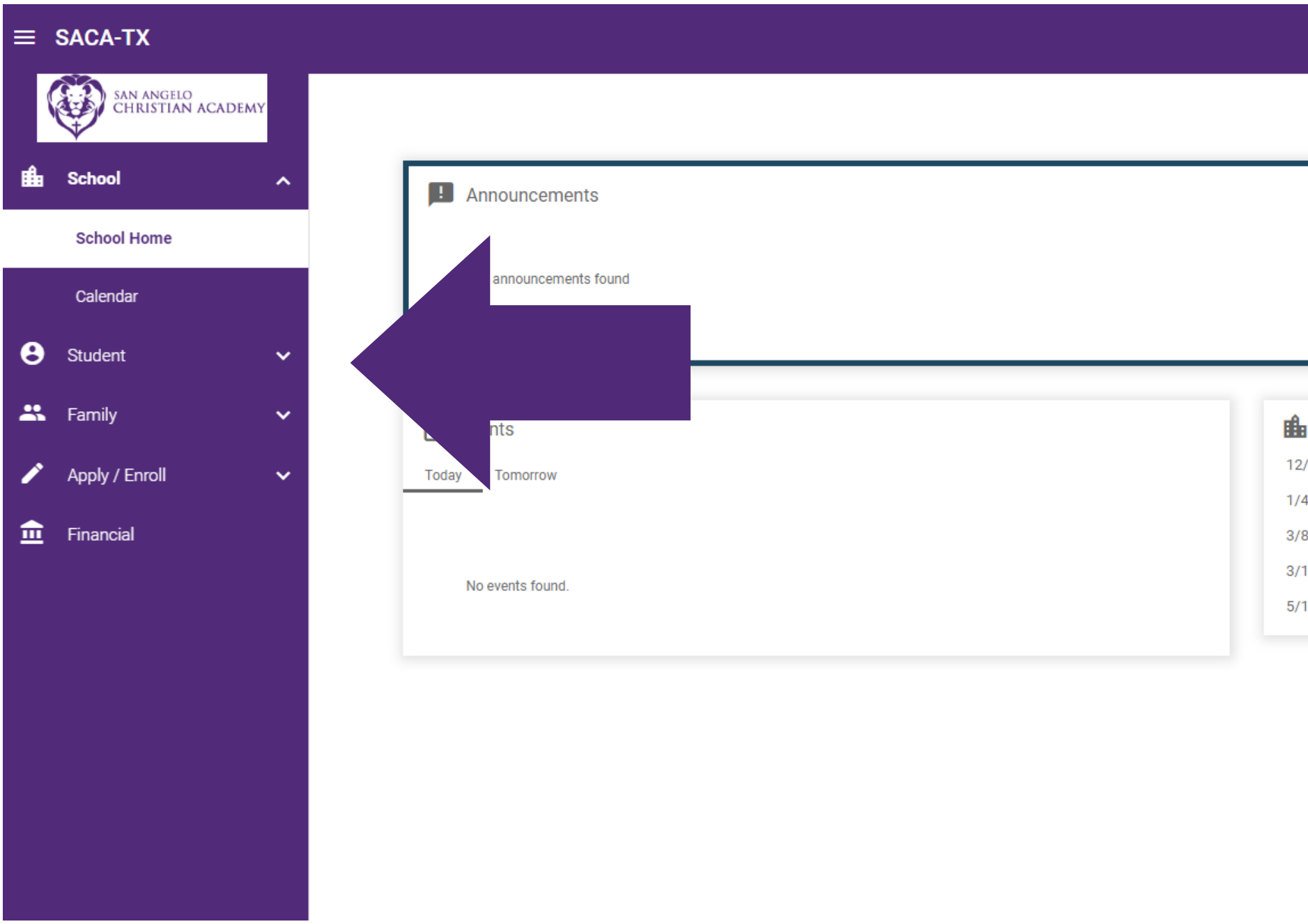

- School Calendar: Dates to Note
- 12/20/23 2023-2024: Q2 End
- 1/4/24 2023-2024: Q3 Begin
- 3/8/24 2023-2024: Q3 End
- 3/18/24 2023-2024: Q4 Begin
- 5/17/24 2023-2024: Q4 End

### STEP 2 Select Lunch

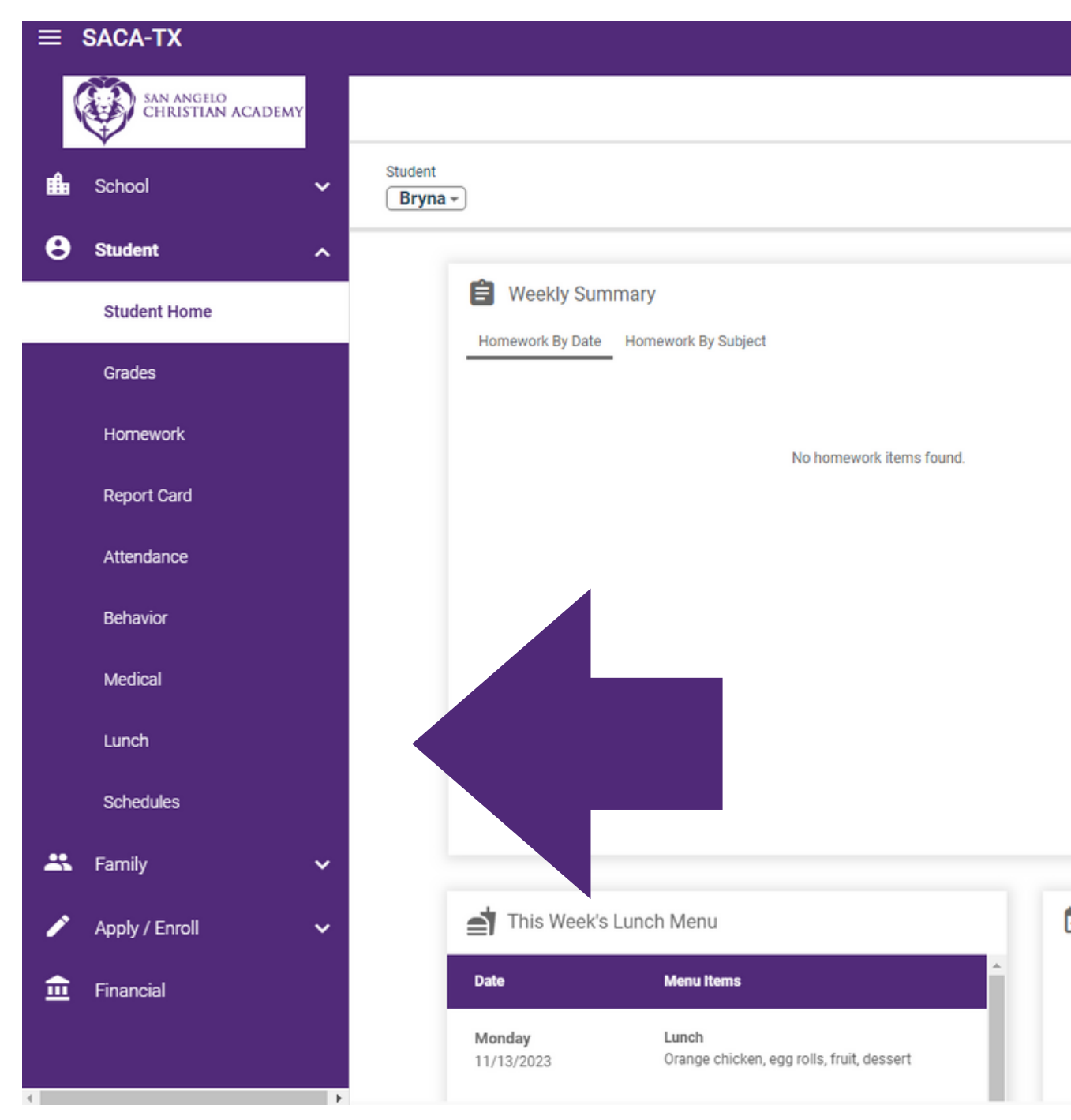

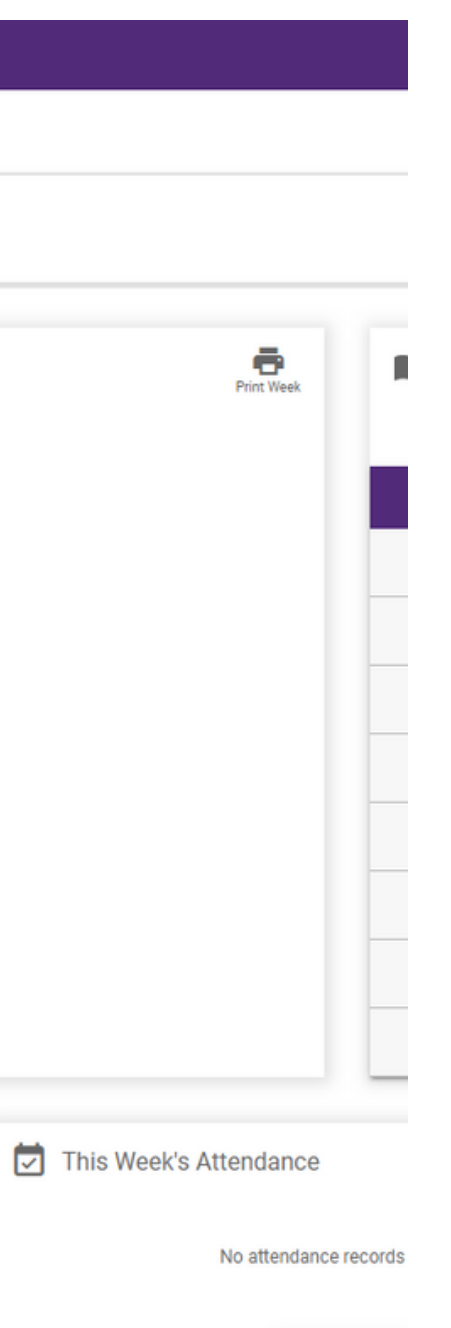

DETAILS

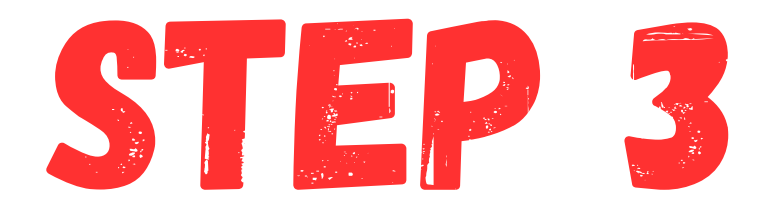

## After selecting Lunch, if you have more than one student, make sure the correct student is selected

| ≡ | SACA-TX<br>2023-2024 AG                          |                    |             |                                                       |                                                        |                                                                          |                                                             |                                                                                  |                                                               |                                                                   |                                                        |                                                      |  |  |  |   |
|---|--------------------------------------------------|--------------------|-------------|-------------------------------------------------------|--------------------------------------------------------|--------------------------------------------------------------------------|-------------------------------------------------------------|----------------------------------------------------------------------------------|---------------------------------------------------------------|-------------------------------------------------------------------|--------------------------------------------------------|------------------------------------------------------|--|--|--|---|
| ( | SAN ANGELO<br>CHRISTIAN ACADEMY                  |                    |             |                                                       |                                                        |                                                                          |                                                             |                                                                                  |                                                               |                                                                   |                                                        | Î                                                    |  |  |  |   |
| ŵ | School 🗸                                         | Student<br>Bryna - |             | )                                                     |                                                        |                                                                          |                                                             | Red - items ordered and<br>Blue - items ordered and<br>Green - items ordered, pa | d not yet paid thro<br>d paid through we<br>id, and changed l | ough web pa<br>eb payment<br>by school                            | ayment                                                 | Print                                                |  |  |  |   |
| 8 | Student ^                                        | Previous N         | > Novem r - | 2023 -                                                |                                                        |                                                                          |                                                             | F                                                                                | ormat<br>Calendar -                                           | Day V                                                             | /eek M                                                 | onth                                                 |  |  |  |   |
|   | Student Home                                     |                    |             |                                                       |                                                        |                                                                          |                                                             |                                                                                  |                                                               |                                                                   |                                                        |                                                      |  |  |  |   |
|   | Cradea                                           |                    | Sun         | Mon                                                   | Tue                                                    | Wed                                                                      | Thu                                                         | Fri                                                                              |                                                               | Sat                                                               |                                                        | 11                                                   |  |  |  |   |
|   | Homework                                         | 29                 |             | 30                                                    | 31                                                     | 1<br>Cheesy Chicken Spaghetti, garlic<br>Bread, veggie, dessert (\$4.00) | 2<br>Chick-fil-A nuggets, chips, fruit,<br>dessert (\$4.00) | 3<br>Calzones, marinara, salad, dessert<br>(\$4.00)                              | 4                                                             |                                                                   |                                                        |                                                      |  |  |  |   |
|   | Report Card                                      |                    |             |                                                       |                                                        |                                                                          | Chick-fil-A sandwich, chips, fruit,<br>dessert (\$4.00)     |                                                                                  |                                                               |                                                                   |                                                        |                                                      |  |  |  |   |
|   | Attendance                                       | 5                  |             | 6<br>Meatloaf, mac & cheese, baked                    | 7<br>BBQ baked chicken, potato salad,                  | 8<br>Ham Sandwiches, chips, fruit,                                       | 9<br>Pizza, salad, dessert (\$4.00)                         | 10<br>Cheese tortellini soup, garlic bread,                                      | 11                                                            |                                                                   |                                                        | H                                                    |  |  |  |   |
|   | Behavior                                         |                    |             | sweet potato, dessert (\$4.00)                        | garlic bread, dessert (\$4.00)                         | dessert (\$4.00)                                                         |                                                             | dessert (\$4.00)                                                                 |                                                               |                                                                   |                                                        |                                                      |  |  |  |   |
|   | Medical                                          | 12                 |             | 13                                                    | 14                                                     | 15                                                                       | 16                                                          | 17                                                                               | 18                                                            |                                                                   |                                                        |                                                      |  |  |  |   |
|   | Lunch                                            |                    |             | Orange chicken, egg rolls, fruit,<br>dessert (\$4.00) | Potato soup, sausage, fruit, dessert<br>(\$4.00)       | Potato soup, sausage, fruit, dessert<br>(\$4.00)                         | Potato soup, sausage, fruit, dessert<br>(\$4.00)            | Potato soup, sausage, fruit, dessert<br>(\$4.00)                                 | Potato soup, sausage, fruit, dessert<br>(\$4.00)              | Turkey, cornbread dressing,<br>cranberry sauce, green beans, roll | Chick-fil-A nuggets, chips, fruit,<br>dessert (\$4.00) | Turkey Sandwiches, chips, fruit,<br>dessert (\$4.00) |  |  |  | н |
|   | Schedules                                        |                    |             |                                                       |                                                        | 400000 (00100)                                                           | Chick-fil-A sandwich, chips, fruit,<br>dessert (\$4.00)     |                                                                                  |                                                               |                                                                   |                                                        |                                                      |  |  |  |   |
| * | Family 🗸                                         | 19                 |             | 20<br>Thanksgiving Break                              | 21<br>Thanksgiving Break                               | 22<br>Thanksgiving Break                                                 | 23<br>Thanksgiving Break                                    | 24<br>Thanksgiving Break                                                         | 25                                                            |                                                                   |                                                        |                                                      |  |  |  |   |
| / | Apply / Enroll 🗸 🗸                               |                    |             |                                                       |                                                        |                                                                          |                                                             |                                                                                  |                                                               |                                                                   |                                                        | П                                                    |  |  |  |   |
| 1 | Financial                                        | 26                 |             | 27<br>Hamburgers, chips, fruit, dessert<br>(\$4.00)   | 28<br>Tuscan chicken pasta, salad,<br>dessert (\$4.00) | 29<br>Stacked enchiladas, Spanish rice,<br>beans, dessert (\$4.00)       | 30<br>Pizza, salad, dessert (\$4.00)                        | 1                                                                                | 2                                                             |                                                                   |                                                        | ļ                                                    |  |  |  |   |
| 4 | Q Search → ▲ □ □ □ □ □ □ □ □ □ □ □ □ □ □ □ □ □ □ |                    |             |                                                       |                                                        |                                                                          |                                                             |                                                                                  |                                                               |                                                                   |                                                        |                                                      |  |  |  |   |

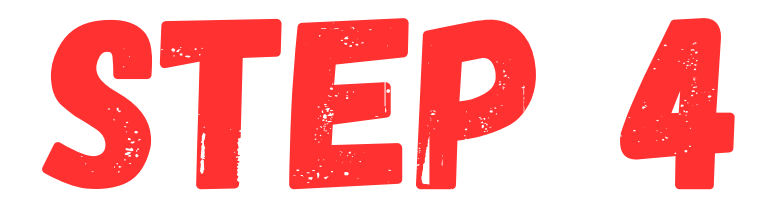

## Select the month that you would like to buy lunches for and how you would like to view the calendar (day, week or month)

| ≡        | $\equiv SACA-TX$                |                        |                                                                                                    |                                                  |                                                                     |                                                         |                                                      |    |     |         |
|----------|---------------------------------|------------------------|----------------------------------------------------------------------------------------------------|--------------------------------------------------|---------------------------------------------------------------------|---------------------------------------------------------|------------------------------------------------------|----|-----|---------|
|          | SAN ANGELO<br>CHRISTIAN ACADEMY |                        |                                                                                                    |                                                  |                                                                     |                                                         |                                                      |    |     | Î       |
| <b>f</b> | School 🗸                        | Student + CREATE WEB 0 | Student       - items ordered and not yet paid through web payment         Blue       - items ordered and paid through web payment         Green - items ordered, paid, and changed by school |                                                  |                                                                     |                                                         | yment<br>Print                                       |    |     |         |
| 8        | Student A                       | November •             | 2023 -                                                                                                    |                                                  | Format Calendar • Da                                                |                                                         |                                                      |    |     |         |
|          | Siddeni Home                    | Sun                    | Man                                                                                                    | Tue                                              | Wed                                                                 | Thu                                                     | Fri                                                  |    | Sat |         |
|          | Grades                          | 29                     | 30                                                                                                    | 31                                               | 1                                                                   | 2                                                       | 3                                                    | 4  | Sat |         |
|          | Homework                        | 27                     |                                                                                                    |                                                  | Cheesy Chicken Spaghetti, garlic<br>Bread, veggie, dessert (\$4.00) | Chick-fil-A nuggets, chips, fruit,<br>dessert (\$4.00)  | Calzones, marinara, salad, dessert<br>(\$4.00)       | -  |     |         |
|          | Report Card                     |                        |                                                                                                    |                                                  |                                                                     | Chick-fil-A sandwich, chips, fruit,<br>dessert (\$4.00) |                                                      |    |     | - 1     |
|          | Attendance                      | 5                      | 6<br>Meatloaf, mac & cheese, baked                                                                                                    | 7<br>BBQ baked chicken, potato salad,            | 8<br>Ham Sandwiches, chips, fruit,                                  | 9<br>Pizza, salad, dessert (\$4.00)                     | 10<br>Cheese tortellini soup, garlic bread,          | 11 |     |         |
|          | Behavior                        |                        | sweet potato, dessert (\$4.00)                                                                                                    | garlic bread, dessert (\$4.00)                   | dessert (\$4.00)                                                    |                                                         | dessert (\$4.00)                                     |    |     |         |
|          | Medical                         | 12                     | 13                                                                                                    | 14                                               | 15                                                                  | 16                                                      | 17                                                   | 18 |     |         |
|          | Lunch                           |                        | Orange chicken, egg rolls, fruit,<br>dessert (\$4.00)                                                                                                    | Potato soup, sausage, fruit, dessert<br>(\$4.00) | Turkey, cornbread dressing,<br>cranberry sauce, green beans, roll   | Chick-fil-A nuggets, chips, fruit,<br>dessert (\$4.00)  | Turkey Sandwiches, chips, fruit,<br>dessert (\$4.00) |    |     | - 11    |
|          | Schedules                       |                        |                                                                                                    |                                                  | dessert (\$4.00)                                                    | Chick-fil-A sandwich, chips, fruit,<br>dessert (\$4.00) |                                                      |    |     | - 11    |
| *        | Family 🗸                        | 19                     | 20<br>Thanksgiving Break                                                                                                    | 21<br>Thanksgiving Break                         | 22<br>Thanksgiving Break                                            | 23<br>Thanksgiving Break                                | 24<br>Thanksgiving Break                             | 25 |     |         |
| 1        | Apply / Enroll 🗸                |                        |                                                                                                    |                                                  |                                                                     |                                                         |                                                      |    |     |         |
| 血        | Financial                       | 26                     | 27                                                                                                    | 28                                               | 29                                                                  | 30                                                      | 1                                                    | 2  |     |         |
|          |                                 |                        | Hamburgers, chips, fruit, dessert<br>(\$4.00)                                                                                                    | Tuscan chicken pasta, salad,<br>dessert (\$4.00) | Stacked enchiladas, Spanish rice,<br>beans, dessert (\$4.00)        | Pizza, salad, dessert (\$4.00)                          |                                                      |    |     |         |
| <<br>1   | ► 53°F                          |                        |                                                                                                    |                                                  |                                                                     | s m.                                                    |                                                      | 1  |     | 1:58 PM |
|          | Rain                            |                        |                                                                                                    |                                                  |                                                                     |                                                         |                                                      |    |     |         |

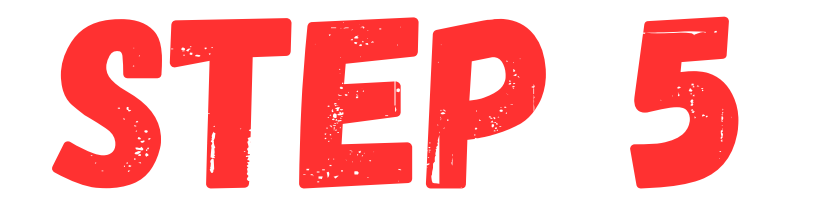

#### Select Create a Web Order

| ≡ | SACA-TX                         |                                                                                    |                                                                                                    |                                                               |                                                             |                                                              |                                                                      | SACA-1<br>2023-202 | TX A0                |
|---|---------------------------------|------------------------------------------------------------------------------------|----------------------------------------------------------------------------------------------------|---------------------------------------------------------------|-------------------------------------------------------------|--------------------------------------------------------------|----------------------------------------------------------------------|--------------------|----------------------|
| ( | SAN ANGELO<br>CHRISTIAN ACADEMY |                                                                                    |                                                                                                    |                                                               |                                                             |                                                              |                                                                      |                    |                      |
| ₽ | School 🗸                        | Bryna - CREATE WEB OF                                                              | Student<br>Blue - items ordered and not yet paid through web payment<br>Blue - items ordered and paid through web payment<br>Green - items ordered, paid, and changed by school |                                                               |                                                             |                                                              |                                                                      |                    |                      |
| 8 | Student A                       | K     >       Previous     Next         December •     2023 •       Day       Week |                                                                                                    |                                                               |                                                             |                                                              |                                                                      | Month              |                      |
|   | Student Home                    |                                                                                    |                                                                                                    |                                                               |                                                             |                                                              |                                                                      |                    | _                    |
|   | Grades                          | Sun                                                                                | Mon                                                                                                    | Tue                                                           | Wed                                                         | Thu                                                          | Fri                                                                  | Sat                | -                    |
|   | Homework                        | 26                                                                                 | 27                                                                                                    | 28                                                            | 29                                                          | 30                                                           | ı<br>Chicken Noodle soup, grilled<br>cheese, fruit, dessert (\$4.00) | 2                  |                      |
|   | Penort Card                     |                                                                                    |                                                                                                    |                                                               |                                                             |                                                              |                                                                      |                    |                      |
|   | Report Galu                     | 3                                                                                  | 4                                                                                                    | 5                                                             | 6                                                           | 7                                                            | 8                                                                    | 9                  |                      |
|   | Attendance                      |                                                                                    | Pork Loin, roasted potatoes,<br>veggies, roll, dessert (\$4.00)                                                                                                    | Hamburger Steak, mashed potatoes,<br>veggie, dessert (\$4.00) | German sausage, mac & cheese,<br>broccoli, dessert (\$4.00) | Chick-fil-A nuggets, chips, fruit,<br>dessert (\$4.00)       | Calzones, marinara, salad, dessert<br>(\$4.00)                       |                    |                      |
|   | Behavior                        |                                                                                    |                                                                                                    |                                                               |                                                             | Chick-fil-A sandwich, chips, fruit,<br>dessert (x1) (\$4.00) |                                                                      |                    |                      |
|   | Medical                         | 10                                                                                 | 11                                                                                                    | 12                                                            | 13                                                          | 14                                                           | 15                                                                   | 16                 |                      |
|   | Lunch                           |                                                                                    | Burgers, tater tots, dessert (\$4.00)                                                                                                    | Frito Pie, fries, fruit and dessert<br>(\$4.00)               | Chicken tortilla soup, garlic bread,<br>dessert (\$4.00)    | Pizza, salad, dessert (\$4.00)                               | Taquitos, chips, cheese, beans,<br>dessert (\$4.00)                  |                    |                      |
|   | Schedules                       |                                                                                    |                                                                                                    |                                                               |                                                             |                                                              |                                                                      |                    |                      |
|   |                                 | 17                                                                                 | 18                                                                                                    | 19                                                            | 20                                                          | 21                                                           | 22                                                                   | 23                 |                      |
| * | Family 🗸                        |                                                                                    | Corn dogs, tater tots, fruit, dessert<br>(\$4.00)                                                                                                    | Pizza rolls, chips, fruit, dessert<br>(\$4.00)                | 1/2 Day No Lunch Served                                     | Christmas Break                                              | Christmas Break                                                      |                    |                      |
| 1 | Apply / Enroll 🗸 🗸              |                                                                                    |                                                                                                    |                                                               |                                                             |                                                              |                                                                      |                    |                      |
|   |                                 | 24                                                                                 | 25                                                                                                    | 26                                                            | 27                                                          | 28                                                           | 29                                                                   | 30                 |                      |
| Ξ | Financial                       |                                                                                    | Christmas Break                                                                                                    | Christmas Break                                               | Christmas Break                                             | Christmas Break                                              | Christmas Break                                                      |                    |                      |
|   | •                               |                                                                                    |                                                                                                    | -                                                             | -                                                           |                                                              | -                                                                    | -                  |                      |
| 4 | 53°F<br>Rain                    |                                                                                    | Q Search                                                                                                    | 📲 🖉 🖬 😡                                                       | - C 🖻 💵 🖥 🤇                                                 | <b>7 :</b> 9                                                 |                                                                      | ^ 🗞 [j d)          | 2:30 PM<br>11/13/202 |

| SACA-TX   | 1 |
|-----------|---|
| 2023-2024 |   |
| 2023-2024 |   |

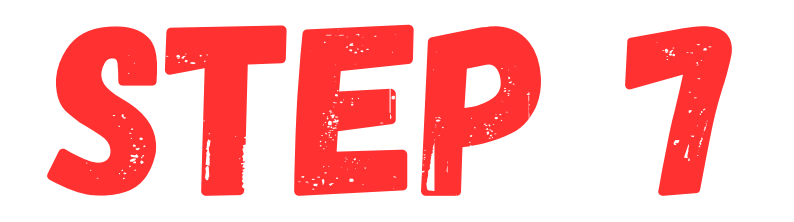

# Select which student you are purchasing lunch for

| $\equiv$ SACA-TX |                                 |   |  |  |  |
|------------------|---------------------------------|---|--|--|--|
| (                | SAN ANGELO<br>CHRISTIAN ACADEMY |   |  |  |  |
| ıllı             | School                          | ~ |  |  |  |
| 0                | Student                         | ^ |  |  |  |
|                  | Student Home                    |   |  |  |  |
|                  | Grades                          |   |  |  |  |
|                  | Homework                        |   |  |  |  |
|                  | Report Card                     |   |  |  |  |
|                  | Attendance                      |   |  |  |  |
|                  | Behavior                        |   |  |  |  |
|                  | Medical                         |   |  |  |  |
|                  | Lunch                           |   |  |  |  |
|                  | Schedules                       |   |  |  |  |
| *                | Family                          | ~ |  |  |  |
| 1                | Apply / Enroll                  | ~ |  |  |  |
| 盦                | Financial                       |   |  |  |  |
|                  |                                 |   |  |  |  |

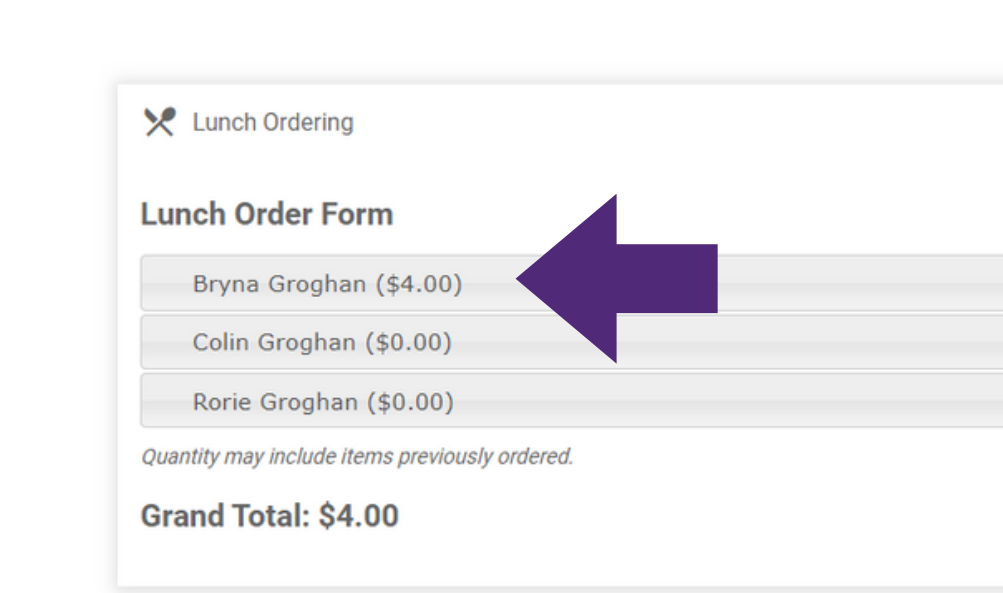

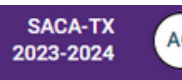

| SUBMIT ORDER |
|--------------|

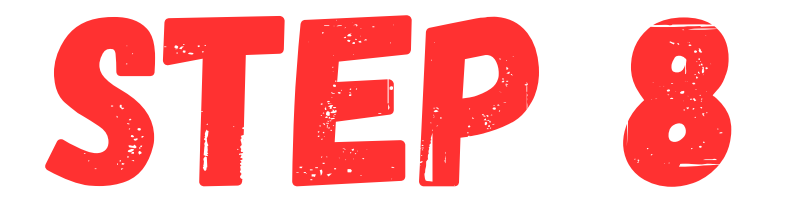

### Click each day that you would like to purchase a meal and the quantity

| ≡        | SACA-TX                         |                                                                   |
|----------|---------------------------------|-------------------------------------------------------------------|
|          | SAN ANGELO<br>CHRISTIAN ACADEMY |                                                                   |
| ₽        | School 🗸                        | Lunch Ordering                                                    |
| 0        | Student ^                       |                                                                   |
|          | Student Home                    | Lunch Order Form                                                  |
|          | Grades                          | Bryna Groghan (\$4.00)                                            |
|          | Grades                          | Lunch Items for Friday 12/01/2023 (\$0.00)                        |
|          | Homework                        | Lunch Item Price Quantity Total                                   |
|          | Report Card                     | Chicken Noodle soup, grilled cheese, fruit, dessert \$4.00 \$0.00 |
|          | Attendance                      | Lunch Items for Monday 12/04/2023 (\$0.00)                        |
|          | Behavior                        | Lunch Items for Tuesday 12/05/2023 (\$0.00)                       |
|          | Modical                         | Lunch Items for Wednesday 12/06/2023 (\$0.00)                     |
|          | Medical                         | Lunch Items for Thursday 12/07/2023 (\$4.00)                      |
|          | Lunch                           | Lunch Items for Friday 12/08/2023 (\$0.00)                        |
|          | Schedules                       | Lunch Items for Monday 12/11/2023 (\$0.00)                        |
| ••       | <b>5</b> 3-                     | Lunch Items for Tuesday 12/12/2023 (\$0.00)                       |
| -``      |                                 | Lunch Items for Wednesday 12/13/2023 (\$0.00)                     |
| 1        | Apply / Enroll 🗸 🗸              | Lunch Items for Thursday 12/14/2023 (\$0.00)                      |
| <u>ش</u> | Financial                       | Lunch Items for Friday 12/15/2023 (\$0.00)                        |
|          |                                 | Lunch Items for Monday 12/18/2023 (\$0.00)                        |
|          |                                 | Lunch Items for Tuesday 12/19/2023 (\$0.00)                       |
| 4        | 52°F<br>Rain                    | 🚆 Q Search 🛛 👜 🚛 💽 🔚 💽 📰 🖬 🔮 🔅                                    |

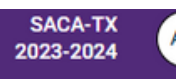

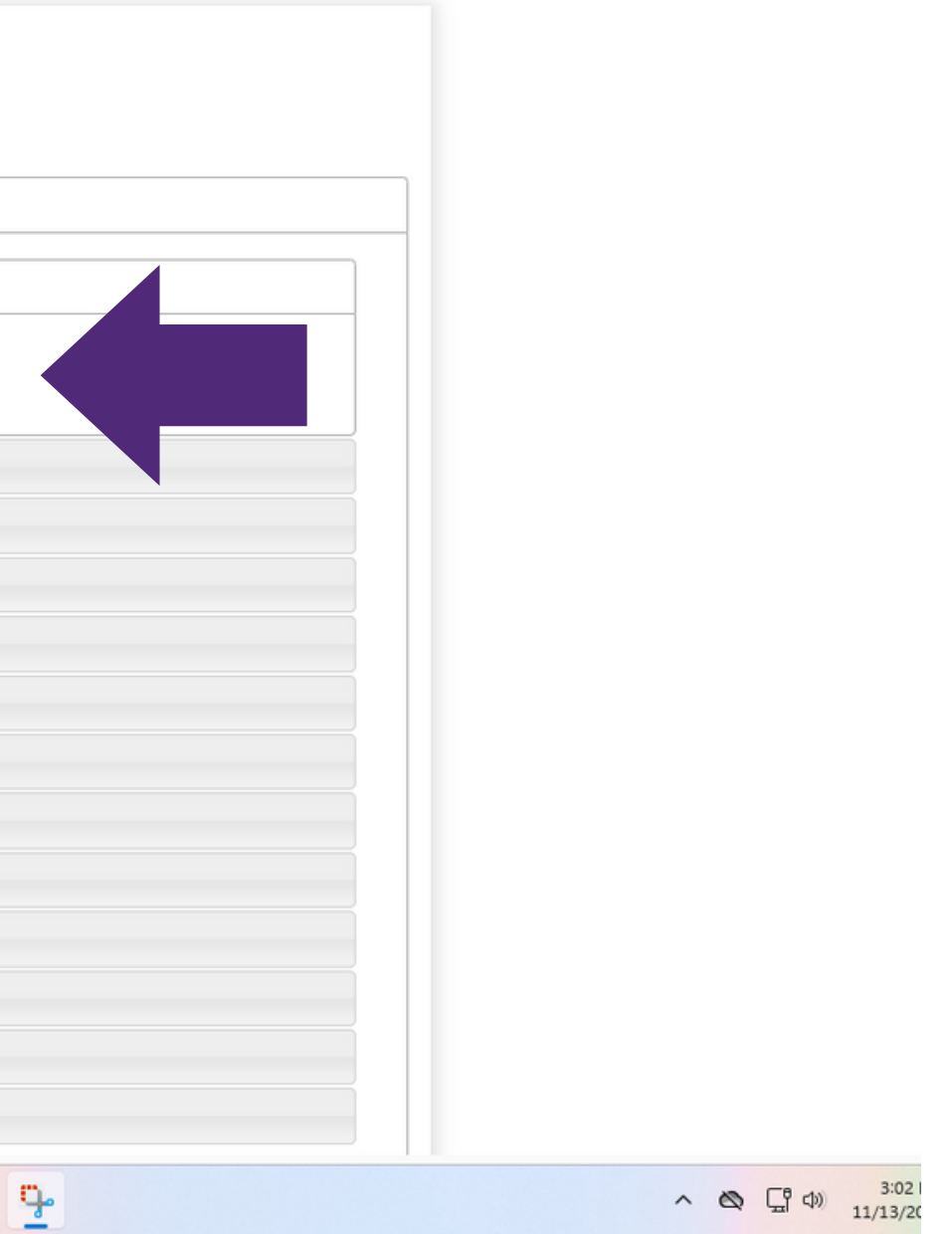

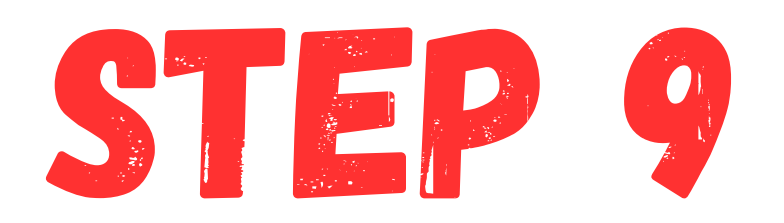

### Select Submit Order once all meals are selected

| =  | SACA-TX                         |                                                                                              |
|----|---------------------------------|----------------------------------------------------------------------------------------------|
| ¢  | SAN ANGELO<br>CHRISTIAN ACADEMY | Lunch Items for Monday 12/04/2023 (\$0.00)                                                   |
| -4 |                                 | Lunch Items for Tuesday 12/05/2023 (\$0.00)                                                  |
|    | School 🗸                        | Lunch Items for Wednesday 12/06/2023 (\$0.00)                                                |
| 8  | Student ^                       | Lunch Items for Thursday 12/07/2023 (\$4.00)                                                 |
|    | Student Home                    | Lunch Item Price Quantity Total<br>Chick-fil-A nuggets, chips, fruit, dessert \$4.00 (\$0.00 |
|    | Grades                          | Chick-fil-A sandwich, chips, fruit, dessert \$4.00 1 \$4.00                                  |
|    | Homework                        | Lunch Items for Friday 12/08/2023 (\$0.00)                                                   |
|    | Report Card                     | Lunch Items for Monday 12/11/2023 (\$0.00)                                                   |
|    |                                 | Lunch Items for Tuesday 12/12/2023 (\$0.00)                                                  |
|    | Attendance                      | Lunch Items for Wednesday 12/13/2023 (\$0.00)                                                |
|    | Behavior                        | Lunch Items for Thursday 12/14/2023 (\$0.00)                                                 |
|    | Medical                         | Lunch Items for Friday 12/15/2023 (\$0.00)                                                   |
|    | Lunch                           | Lunch Items for Monday 12/18/2023 (\$0.00)                                                   |
|    | Lunch                           | Lunch Items for Tuesday 12/19/2023 (\$0.00)                                                  |
|    | Schedules                       | Colin Groeban (\$0.00)                                                                       |
| *  | Family 🗸                        | Rorie Groghan (\$0.00)                                                                       |
|    | Apply / Enroll                  | Quantity may include items previously ordered.                                               |
|    |                                 | Grand Total: \$4.00                                                                          |
| Ē  | Financial                       | orana rotal. 94.00                                                                           |
|    |                                 |                                                                                              |
|    |                                 |                                                                                              |

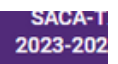

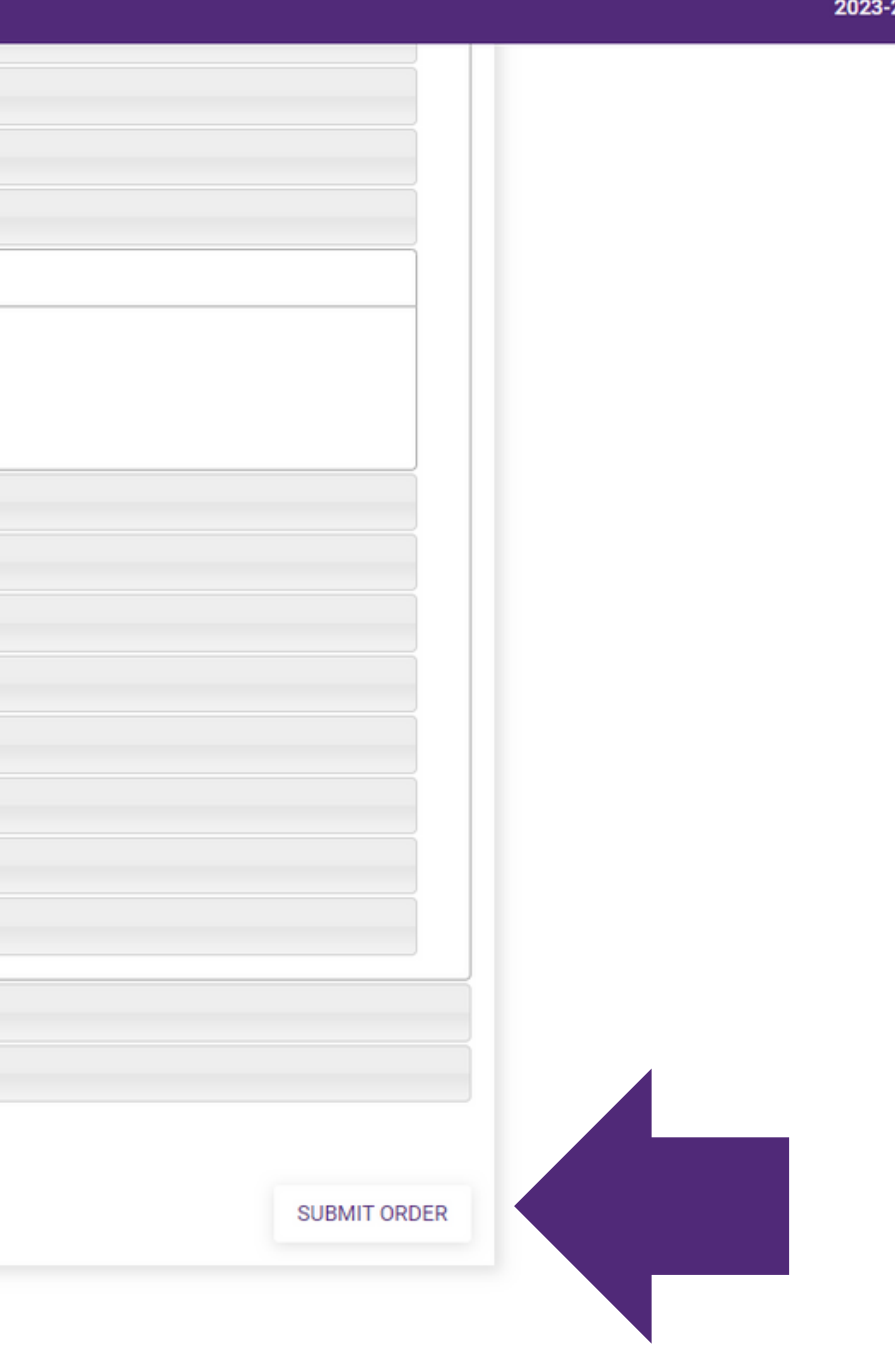

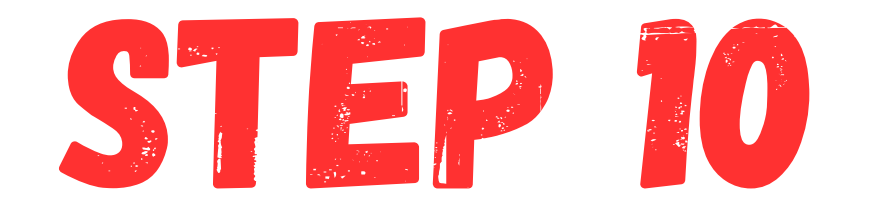

#### Select Confirm and Pay

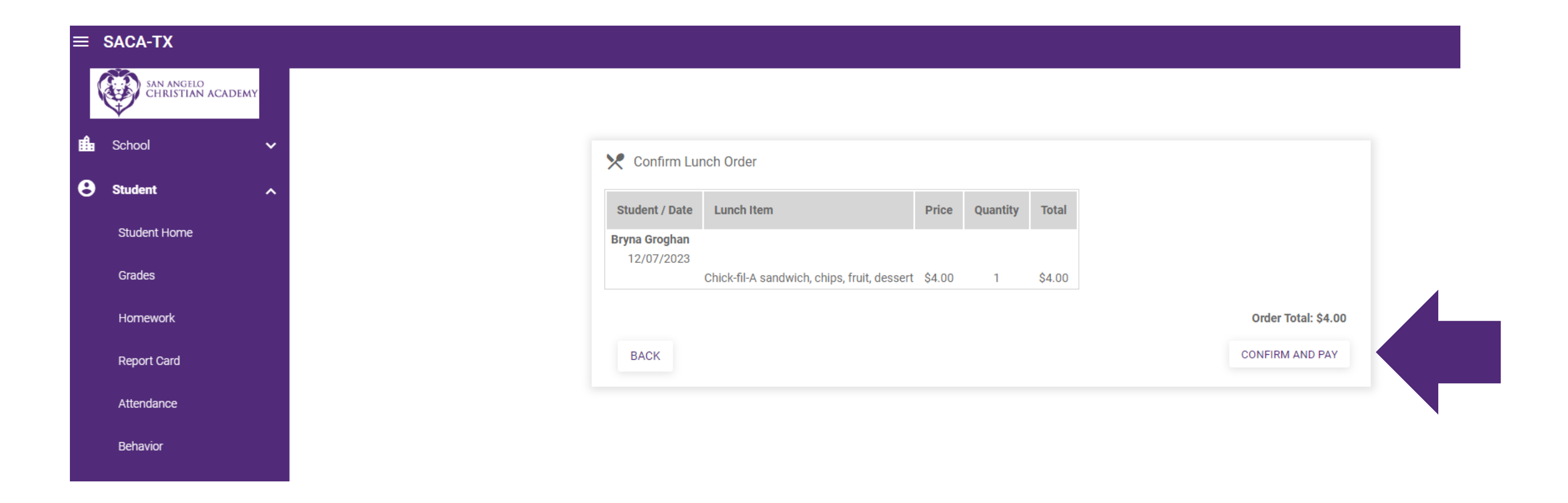

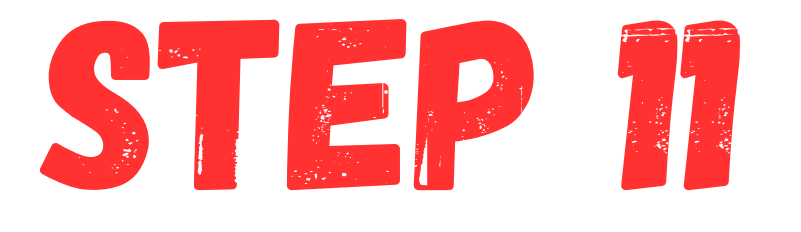

## Follow the prompts to use your FACTS account to pay for your lunch orders for the month. There will be an authorization and verification needed

to pay.